ユーザ様・販売店様 各位

## Windows Vistaでご利用いただく際の制限事項のお知らせ

2007年6月 Sky株式会社

平素はSKYMENUシリーズ製品をご愛顧くださり誠にありがとうございます。 このたびリリースいたしましたSKYMENU Pro Ver.9(以下、本商品)ではWindows Vistaでお使いい ただくにあたっていくつかの制限事項がございます。 機能によっては従来の動作と異なるなどの注意点がございますので、本書にて内容をご確認くださ

いますようお願い申し上げます。

| No. | 対象機能          | 概要                                                                                             | 詳細                                                                                                    | 画像        |
|-----|---------------|------------------------------------------------------------------------------------------------|----------------------------------------------------------------------------------------------------|-----------|
| 1   | 本商品 全般        | 対応しているWindows Vistaのエ<br>ディションは右記の通りです。                                                        | •Windows Vista Business<br>•Windows Vista Enterprise<br>•Windows Vista Ultimate                                                          |           |
| 2   | 修復 / 復元       | 修復/復元機能の一つである<br>「ネットワーク修復(ディスクメンテ<br>ナンス)」が、「Symantec Ghost」<br>と連携する「ネットワーク修復支<br>援」に変わりました。 | HDDイメージのバックアップ機能である「ネットワーク<br>修復(ディスクメンテナンス)」の販売は、2007年3月<br>以前出荷分のVer.8で終了させていただいておりま<br>す。                                             |           |
|     |               |                                                                                                | 本商品では「Symantec Ghost」によるバックアップを<br>支援する「ネットワーク修復支援」を提供します。                                                                               |           |
|     |               |                                                                                                | 本機能は、保存・修復時に使用する「Symantec<br>Ghost」の起動FDの設定書き換え(個別情報の選択<br>等)を、従来の「ネットワーク修復」に近い操作手順で<br>実現するものです。                                        |           |
|     |               |                                                                                                | 本機能をお使いいただくには「Symantec Ghost<br>Solution Suite 2.0」を別途ご用意ください。                                                                           |           |
| 3   | 修復 / 復元       | 「クライアント復元」は<br>「BitLocker」に対応していませ<br>ん。                                                       | 「クライアント復元」はWindows Vistaの暗号化機能<br>「BitLocker」によって暗号化されたディスクには対応<br>していません。<br>「BitLocker」は無効にてお使いください。                                   |           |
| 4   | 修復 / 復元       | 「デスクトップ修復」はWindows<br>Vistaに対応していません。                                                          | Windows Vista以外のOSでは動作します。                                                                                                    |           |
|     | 本商品 全般        | Unicode文字が文字化けして正<br>常に動作しない場合があります。                                                           | 本商品はUnicode文字に対応していません。                                                                                                    |           |
| 5   |               |                                                                                                | 本商品にUnicode文字を入力すると文字化けして正<br>常に動作しない場合があります。                                                                                            |           |
|     |               |                                                                                                | Windows VistaではMicrosoft IMEの変換候補に<br>Unicode文字が現れることがありますのでご注意くだ<br>さい。                                                                 |           |
| 6   | 個人 / グループフォルダ | Windows Vistaでは「個人フォル<br>ダ」の表示が変わります。                                                          | ・Windows Vistaの個人用フォルダの中に次の2つの<br>フォルダが表示されます。<br>1.「ドキュメント」= コンピュータ・ローカルのドキュ<br>メント保存フォルダ<br>2.「ユーザ名 (ネットワークドライブ文字:)」= 本商<br>品の「個人フォルダ」 | 画像<br>6-1 |
|     |               |                                                                                                | ・スタートメニューの「ユーザ名(ネットワークドライブ<br>文字:)」ボタンからは本商品の「個人フォルダ」にリン<br>クします。                                                                        | 画像<br>6−2 |
|     |               |                                                                                                | ・「名前を付けて保存」ダイアログ等の保存先リスト<br>にある「ドキュメント」からはローカルの「ドキュメント」<br>フォルダにリンクします。                                                                  | 画像<br>6−3 |
|     |               |                                                                                                | ・「名前を付けて保存」から本商品の「個人フォルダ」<br>に保存する場合は、保存先リストの「コンピュータ」の<br>中から、「個人フォルダ」としてマッピングされている<br>ネットワークドライブをお選びください。                               | 画像<br>6−3 |

| No. | 対象機能         | 概要                                                                                        | 詳細                                                                                                    | 画像      |
|-----|--------------|-------------------------------------------------------------------------------------------|----------------------------------------------------------------------------------------------------|---------|
| 7   | Update支援     | 「Windows Update支援」のアカウ<br>ント設定は ビルトインの<br>Administratorを指定してくださ<br>い。                     | Windows Vistaでは「UAC (User Account Control)」<br>と呼ばれるセキュリティ機構により、管理者権限を必<br>要とするプログラムの自動実行が制限されるように<br>なりました。<br>OS既定の設定ではビルトインのAdministratorのみ<br>この制限の対象外とされているため、「Windows<br>Update支援」を実行するアカウントもAdministratorを<br>指定してください。                                                             | 画像<br>7 |
| 8   | 画面           | Windows Vistaの動作画面を送信<br>する際、設定の変更が必要な場<br>合があります。                                        | <ol> <li>スライドショー(Windows フォト ギャラリー)</li> <li>Windows Media Center</li> <li>これらの画面を動作画面送信するためにはハード<br/>ウェアアクセラレータを無効にする必要があります。<br/>必要に応じて本商品の設定画面から有効/無効を切り替えて送信してください。</li> <li>またアクセラレータ無効時に「UAC (User Account<br/>Control)」による権限の昇格ダイアログが表示され<br/>ると、画面がブラックアウトしますのでご注意ください。</li> </ol> |         |
| 9   | インストール       | Windows Vista端末に本商品をイ<br>ンストールすると、Windowsのイ<br>ベントログ(システム)にエラーが<br>記録されます。                | 「SKYMENU OOサービスは対話型サービスとして<br>マークされています。しかし、システムは対話型サー<br>ビスを許可しないように構成されています。このサー<br>ビスは正常に機能しない可能性があります。」<br>エラーが記録されるのはインストール時(サービス登<br>録時)のみです。<br>本商品の動作への影響はありません。                                                                                                    |         |
| 10  | 制限           | 「デスクトップ上のアイコンをすべ<br>て隠す」の制限を適用すると、デ<br>スクトップの背景が表示されなく<br>なります。                           | グループポリシーで同等の制限を適用した場合も同<br>様の結果となります。                                                                                                    |         |
| 11  | 制限           | 制限項目の「終了時に最近使っ<br>たファイルをクリアする」は、本商<br>品からシャットダウンした場合は<br>機能しません。                          | 同制限が適用されていても、本商品からリモートで<br>シャットダウン(ログオフ、再起動)した場合はクリア<br>されません。<br>手動の場合は有効です。                                                                                                    |         |
| 12  | ユーザ情報登録      | 既存のActive Directoryから取り<br>込んだユーザが、指紋認証等の<br>デバイス認証でWindowsにログオ<br>ンした場合、右記の問題が発生<br>します。 | <ol> <li>本商品の「パスワード変更」にてパスワードが変更できない</li> <li>「放置端末検知」にてロックされた場合に解除できない</li> <li>「サーバ/ネットワーク診断」起動時にエラーとなり、ログオン画面が表示される<br/>※ログオンすればお使いになれます。</li> </ol>                                                                                                    |         |
| 13  | ディジタルコンテンツ作成 | Windows Aeroではお使いいただ<br>けない場合があります。                                                       | 画面の配色が「Windows Aero」に設定されている場<br>合の制限事項です。<br>「ディジタルコンテンツ作成」(ビューアを含む)の起<br>動時に、配色を「Windows Vista ベーシック」に変更<br>する旨の確認メッセージが表示されることがありま<br>す。                                                                                                    |         |

■画像

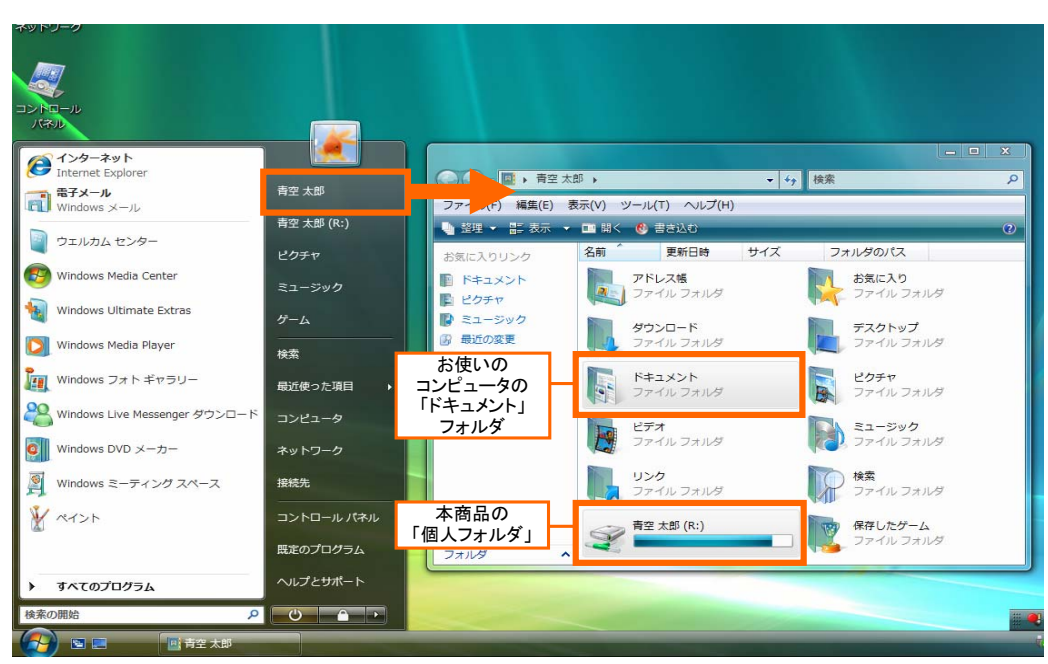

画像 6-1 Windows Vista の個人用フォルダ

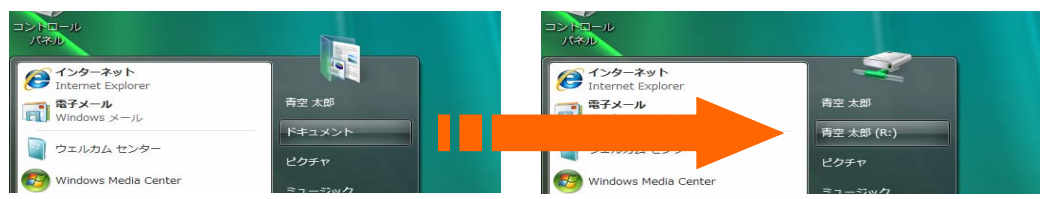

画像 6-2 スタートメニュー上の「個人フォルダ」表示

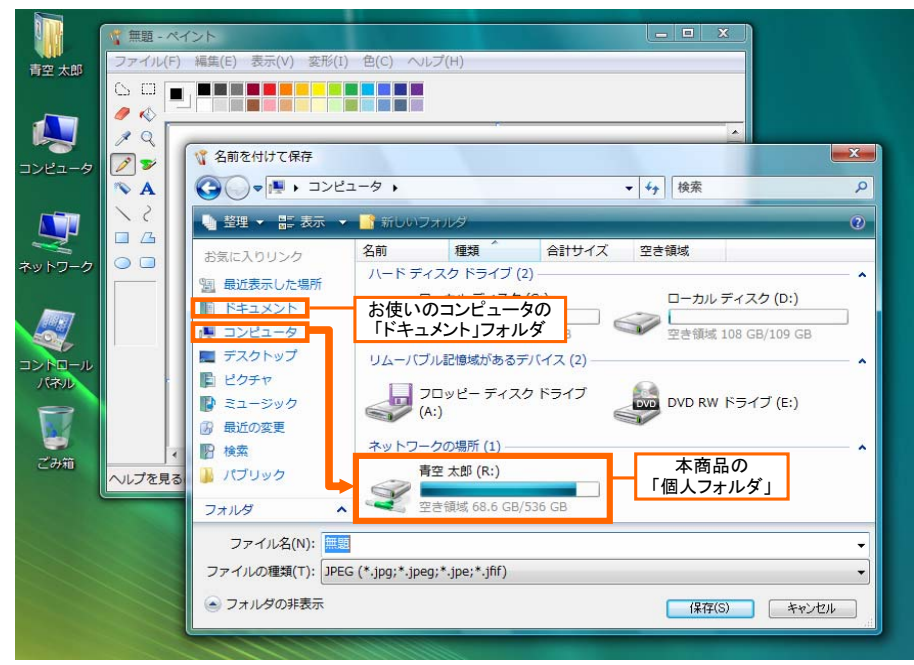

画像 6-3「名前を付けて保存」ダイアログ上からの「個人フォルダ」選択方法

■画像

| Windows Updat                                     | e設定ツール                                                                                                    | × |  |  |  |  |
|---------------------------------------------------|----------------------------------------------------------------------------------------------------|---|--|--|--|--|
| 「アカウント設定                                          |                                                                                                    |   |  |  |  |  |
| Microsoft W<br>時に作成す <sup>2</sup><br>のアドミニス<br>い。 | Microsoft Windows Server Update Services(WSUS)の設定<br>時に作成する共有フォルダにアクセス権があり、各端末へ<br>のアドミニストレータ権限のあるアカウントを指定してくださ<br>い。 |   |  |  |  |  |
| また、ドメイン<br>ドメイン名を,                                | また、ドメイン環境を構築している場合は、「ログオン先:」に<br>ドメイン名を入力してください。                                                                      |   |  |  |  |  |
| ユーザ名:                                             | Administrator                                                                                                    |   |  |  |  |  |
| パスワード:                                            | ******                                                                                                    |   |  |  |  |  |
| ログオン先:                                            | DOMAIN                                                                                                    |   |  |  |  |  |
|                                                   |                                                                                                    |   |  |  |  |  |
| - WSUS設定-                                         |                                                                                                    |   |  |  |  |  |
| WSUS加設設                                           | WSUSが設定されているサーバを指定してください。                                                                                             |   |  |  |  |  |
| サーバ名:                                             | SERVER                                                                                                    |   |  |  |  |  |
| ポート番号:                                            | 80 💌                                                                                                    |   |  |  |  |  |
| グループ名:                                            |                                                                                                    |   |  |  |  |  |
|                                                   |                                                                                                    |   |  |  |  |  |
|                                                   | 設定<br>キャンセル                                                                                                    |   |  |  |  |  |

画像 7 「Windows Update支援」の設定画面 入力例

●Windows Vista<sup>™</sup>は、米国Microsoft Corporationの、米国およびその他の国における登録商標または商標です。

## ■お問い合わせ

ご不明な点がございましたら下記の窓口までお気軽にお問い合わせください。

06 - 4807 - 6382 受付時間 9:30 ~ 17:30 (土・日・祝を除く平日)

電子メール: info@skymenu.net